#### **3** ANALISA DAN DESAIN

### 3.1 Analisa Masalah

Studi Alkitab merupakan salah satu cara untuk kita dapat mendapatkan maksud dari firman-Nya dan menerapkannya dalam hidup kita. Maka dari itu penting bagi orang percaya untuk terus menerus melakukan studi Alkitab. Studi Alkitab secara umum terbagi menjadi 2 yaitu studi Alkitab tradisional dan studi Alkitab digital. Studi Alkitab tradisional dilakukan dengan Alkitab fisik dan berbagai jenis sumber bahan. Studi Alkitab digital dilakukan dengan Alkitab *mobile / website* yang sudah dalam bentuk digital, bahan - bahan yang bisa diakses secara digital dan LLM sebagai alat bantu dalam studi Alkitab.

Namun terdapat sebuah masalah dalam studi Alkitab digital yang menggunakan LLM sebagai alat bantu dalam studi Alkitab. LLM rentan mengalami yang namanya *Al hallucination* yang terjadi sewaktu waktu ketika digunakan oleh *user*. Al Hallucination adalah fenomena Al mengeluarkan *output* yang tidak realistis, yang terjadi karena di *training* dengan data besar dan menciptakan elemen melebihi yang seharusnya (Ruby Valappil, 2023). Hal ini dapat membuat *user* mendapatkan jawaban yang kurang tepat maupun jawaban yang salah. Hal ini dapat menjadi berbahaya karena dapat membuat *user* memahami hal yang salah saat melakukan studi Alkitab.

Mengingat bahaya dari AI hallucination dalam studi Alkitab digital, penting untuk meminimalisir AI hallucination. Karena keakuratan informasi sangat krusial dalam studi Alkitab, pemahaman yang keliru dapat berdampak signifikan pada interpretasi dan aplikasi firman Tuhan dalam kehidupan orang percaya. Oleh karena itu, diperlukan sebuah pendekatan yang dapat menurunkan tingkat AI hallucination dan meningkatkan keandalan LLM sebagai alat bantu studi Alkitab digital.

#### 3.2 Analisis Kebutuhan

Untuk mengatasi masalah AI hallucination pada studi Alkitab digital yang menggunakan Large Language Model (LLM) sebagai alat bantu, diperlukan data-data Alkitab yang akurat dan relevan. Hal ini sangat penting karena jawaban yang dihasilkan oleh LLM bergantung pada kualitas data yang digunakan selama proses pelatihannya. Oleh karena itu, diperlukan kumpulan data terkait Alkitab, seperti teks Alkitab, AlkiPEDIA, dan BaDeNo Pertanyaan dari Yayasan Lembaga SABDA. Data-data ini harus dikonversi ke dalam bentuk pertanyaan dan jawaban untuk keperluan fine tuning LLM, yang bertujuan untuk mengurangi Al hallucination dan meningkatkan akurasi, kelengkapan, kejelasan serta relevansi jawaban yang diberikan oleh LLM.

Proses fine tuning LLM tidak dapat dilakukan secara optimal tanpa infrastruktur yang memadai. Oleh karena itu, diperlukan unit komputasi yang kuat yang mampu menangani proses pelatihan model yang intensif dan memerlukan sumber daya besar. Infrastruktur ini harus memiliki GPU (Graphic Processing Unit) dengan minimal VRAM (Video Random Access Memory) 8GB untuk Llama dan 13 GB untuk Mistral.

#### 3.3 Solusi Masalah

Untuk mengatasi masalah AI *hallucination* akan digunakan metode *fine tuning* LLM dengan *data augmentation*. Metode *fine tuning* dipilih karena salah satu metode yang dapat digunakan untuk mengatasi AI *hallucination* adalah *fine tuning* (Huang, X, n.d.). Saat melakukan *fine tuning* dengan data yang terbatas variasinya akan berpotensi mengalami *overfitting*. *Overfitting* dapat diatasi dengan memperluas data pelatihan, data yang diperluas dapat meningkatkan akurasi prediksi secara signifikan, terutama pada model yang rumit (Ying, X, 2019). Oleh karena itu di penelitian ini akan dilakukan *generative data augmentation* dengan LLM untuk memperluas variasi data pelatihan. Diharapkan metode *fine tuning* dengan *generative data augmentation* dapat mencapai hasil yang maksimal untuk mengatasi *AI hallucination*.

## 3.4 Dataset

Dataset yang digunakan dalam penelitian ini adalah dataset Kitab Yohanes versi Alkitab Yang Terbuka (AYT), Alkipedia kitab Yohanes, dan BaDeNo pertanyaan kitab Yohanes yang berasal dari SABDA. Dataset akan dibuat ke dalam format pertanyaan dan jawaban dengan menggunakan python3 dan akan diperbanyak variasinya menggunakan *generative data augmentation* dengan ChatGPT, Alkitab GPT (GPT 4 yang dapat mengakses teks Alkitab) dan Claude 3. Berikut adalah format dan contoh dari dataset yang digunakan: • Format dataset :

### Instruction : You are the assistant for Bible study. User contains the questions that will be asked to you and Assistant is your response/answer. Always answer in Indonesian for every question.

### User : <Pertanyaan>

### Assistant : <Jawaban>

Contoh dataset:

### Instruction : You are the assistant for Bible study. User contains the questions that will be asked to you and Assistant is your response/answer. Always answer in Indonesian for every question.

### User : Apa ajakan Yesus setelah mengatakan Lazarus sudah mati? (Yohanes 11:15)
### Assistant : Yesus mengajak murid-murid-Nya untuk pergi kepada Lazarus.

# 3.4.1 Pembuatan dataset ayat Alkitab

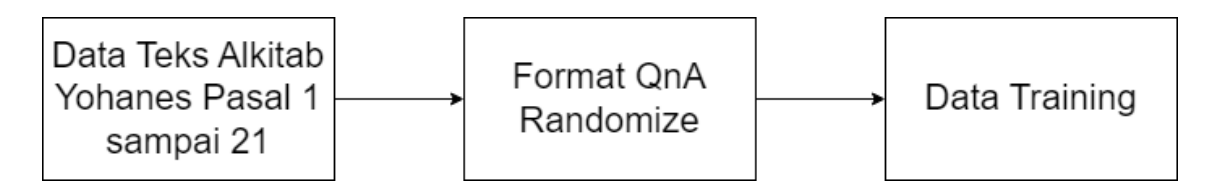

Gambar 3.1 Flowchart alur pembuatan dataset ayat Alkitab

- Data ayat Yohanes versi Alkitab Yang Terbuka (AYT) dalam bentuk API, dipanggil menggunakan *library requests* milik Python3. Data yang diambil adalah bunyi tiap ayat, bunyi ayat *range*, dan bunyi ayat 1 pasal.
- Data ayat akan dimasukkan ke dalam format pertanyaan dan jawaban yang sudah di buat di Python3 secara acak (Format QnA yang telah dibuat ada 7 format, dari 7 itu diambil 4 secara acak untuk dibuat menjadi dataset).
- Setelah itu data pertanyaan dan jawaban dijadikan data training dengan cara dimasukkan ke dalam format dataset dan dibuat dalam format CSV dengan kunci "text"

# 3.4.2 Pembuatan dataset QnA dari BaDeNo pertanyaan

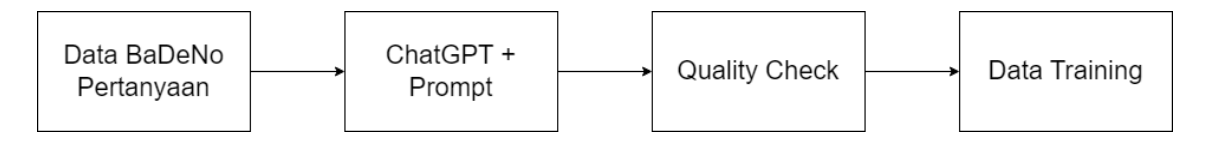

Gambar 3.2 Flowchart alur pembuatan dataset QnA dari BaDeNo pertanyaan

- Data BaDeNo Pertanyaan Yohanes dalam format pertanyaan dan jawaban dan dalam bentuk *file text* akan dimasukkan ke dalam *Google collab* untuk di proses
- Data pertanyaan BaDeNo akan dimasukkan ke dalam ChatGPT, melalui ChatGPT API dari Python 3. Data akan dimasukkan bersama dengan *prompt* dan akan dilakukan *generate* 2 jenis variasi pertanyaan dengan kata-kata yang berbeda namun memiliki makna yang sama. Hasil *output* dari ChatGPT dalam format JSON.
- Prompt yang digunakan adalah sebagai berikut :
   "Pertanyaan : <Pertanyaan BaDeNo>
   Buatlah 2 variasi pertanyaan dari pertanyaan diatas dengan kata-kata yang berbeda,
   namun dengan makna yang sama. Buatlah dalam format JSON dengan kunci
   pertanyaan1 dan pertanyaan2."
- Hasil dari generate ChatGPT tersebut akan dimasukkan ke dalam CSV dengan kunci "pertanyaan" dan "jawaban". Untuk jawaban dari pertanyaan hasil generate ChatGPT akan diisi dengan jawaban dari pertanyaan asalnya. Data kemudian di quality check secara manual untuk memastikan kualitas data yang di generate.
- Setelah itu data pertanyaan dan jawaban dijadikan data training dengan cara dimasukkan ke dalam format dataset dan dibuat dalam format CSV dengan kunci "text"

# 3.4.3 Pembuatan dataset QnA dari text Alkitab Yohanes

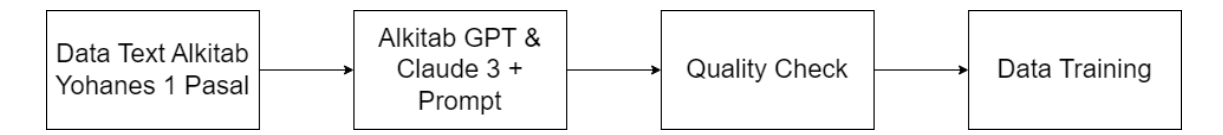

Gambar 3.3 Flowchart alur pembuatan dataset QnA dari text Alkitab Yohanes

- Data 1 pasal *text* Alkitab Yohanes versi Alkitab Yang Terbuka (AYT) diambil melalui *website* BaDeNo.

 Data 1 pasal *text* Alkitab Yohanes dimasukkan ke dalam Alkitab GPT (dapat di akses melalui *explore* GPT di *website* ChatGPT) dan Claude 3 (dapat di akses melalui *website* claude ai) dengan *prompt* sebagai berikut:

"Teks Alkitab : <Yohanes 1 Pasal>

Buatlah pertanyaan dan jawaban dari teks Alkitab di atas yang sudah saya berikan, untuk memahami fakta-fakta detail yang ada di dalam teks Alkitab tersebut.Pertanyaan dan jawaban dibuat per 1 ayat, tetapi jika 1 ayat bisa dipecah menjadi lebih dari 1 pertanyaan maka pecah saja. Buatlah dalam format pertanyaan dan jawaban, Contoh:

Pertanyaan1|Jawaban1

Pertanyaan2|Jawaban2"

- Hasil dari *generate* AlkitabGPT dan Claude 3 akan dalam format pertanyaan|jawaban.
   Contoh hasil *generate* seperti berikut :
  - Pada hari apa pesta perkawinan itu berlangsung? (Yohanes 2:1)|Pesta perkawinan itu berlangsung pada hari yang ketiga.
  - Di mana pesta perkawinan itu berlangsung? (Yohanes 2:1)|Pesta perkawinan itu berlangsung di Kana, Galilea.
- Hasil dari *generate* AlkitabGPT dan Claude 3 akan dimasukkan ke dalam *file text* dan kemudian dilakukan proses *quality check* secara manual dengan membandingkannya dengan teks Alkitab untuk memastikan kualitas data.
- Setelah itu data pertanyaan dan jawaban dijadikan data training dengan cara dimasukkan ke dalam format dataset dan dibuat dalam format CSV dengan kunci "text"

#### 3.5 Desain Sistem

Bagian ini akan membahas lebih *detail* mengenai desain sistem dari pengembangan aplikasi *chatbot* sebagai *tools* untuk studi Alkitab. Desain sistem yang akan dijelaskan berbentuk *user flow* dalam bentuk *use case diagram, activity diagram, entity relationship diagram* dan *flowchart*.

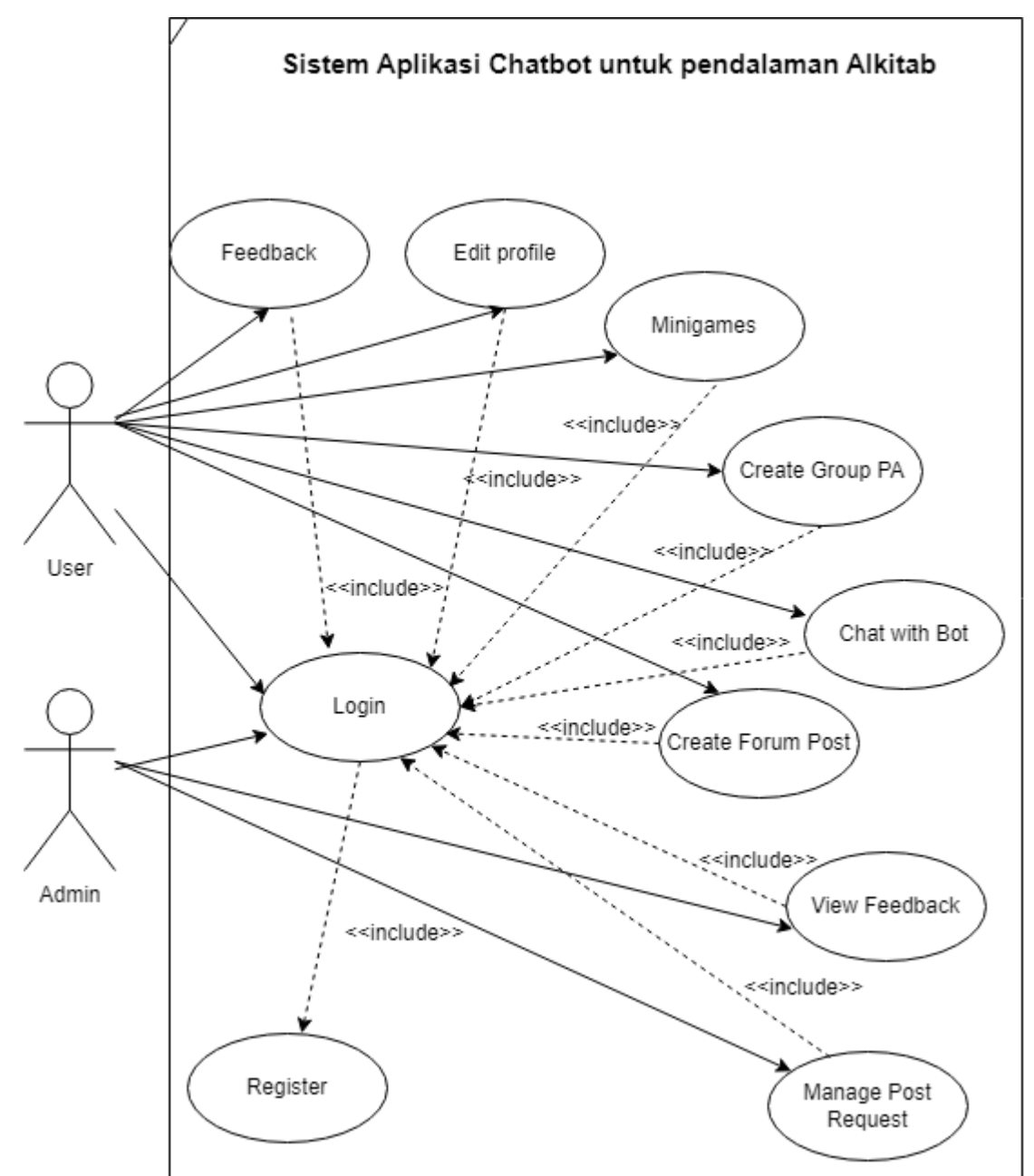

Gambar 3.4 Use case diagram

- Login : User dan admin harus login terlebih dahulu untuk dapat menggunakan fitur fitur di dalam aplikasi. Sebelum login , user harus sudah memiliki akun yang terdaftar.
- Register : User dapat melakukan registrasi akun dengan memasukkan email, username dan password
- Chat with bot : User dapat chat dengan chatbot baik secara private maupun di dalam group chat untuk pendalaman Alkitab

- Create group PA: User dapat membuat group untuk melakukan pendalaman Alkitab bersama-sama dengan user lain. Di dalam group PA user dapat mengakses chatbot dengan command tertentu. User juga dapat mengundang user lain ke dalam group PA menggunakan username
- Minigames : User dapat memainkan 3 minigames yaitu bible quiz, bible crossword dan bible search word. User dapat belajar sambil bermain maupun menguji kemampuannya dengan minigames yang ada
- Create Forum Post : User dapat posting di dalam forum untuk sharing dengan user lain. User juga dapat berkomentar mengenai postingan user lain di forum
- Feedback : User dapat memberikan kritik maupun saran mengenai aplikasi melalui menu feedback
- Edit Profile : User dapat mengubah profile mulai dari profile picture, dan nama
- Manage Post Request : Admin dapat memutuskan bahwa suatu postingan yang di request oleh user untuk tampil di forum layak atau tidak untuk ditampilkan ke publik. Jika postingan dirasa layak maka admin dapat menerimanya, jika dirasa tidak layak maka admin dapat menolak postingan tersebut untuk muncul di forum.
- *View feedback* : *Admin* dapat melihat *list feedback* yang diberikan pengguna.

# 3.5.2 Activity Diagram

#### 3.5.2.1 Chat with bot

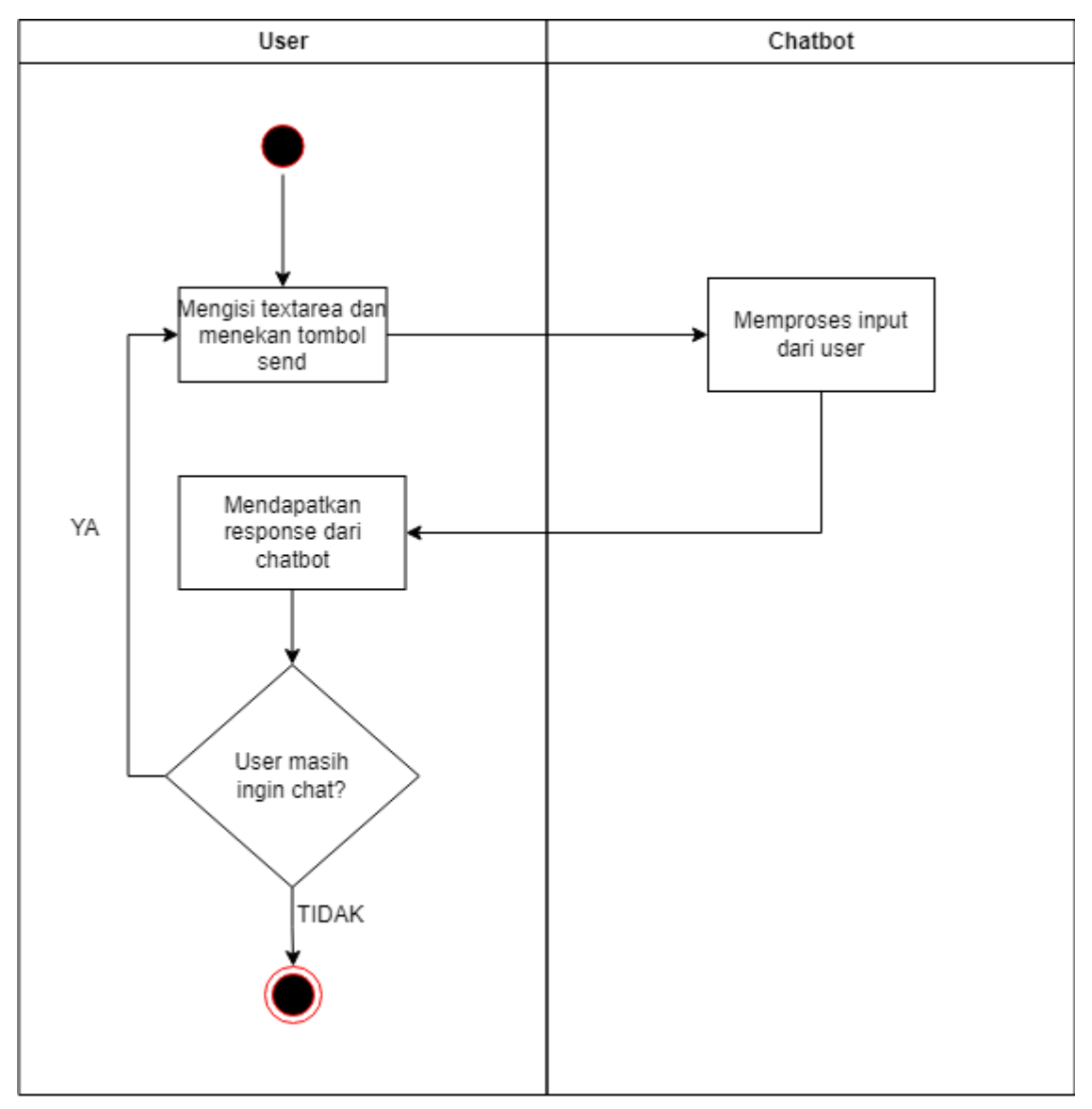

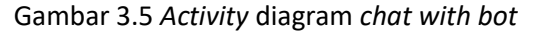

Gambar 3.5 adalah Activity Diagram ketika user mengakses menu chat dengan Bible-Bot. Ketika user mengisi text area dan menekan tombol send maka input user akan dikirimkan ke chatbot dan akan diproses oleh chatbot. Setelah mendapatkan hasil maka response akan diberikan kepada user kembali, siklus ini akan terus berjalan sampai user tidak chat dengan Bible-Bot.

#### 3.5.2.2 Create forum post

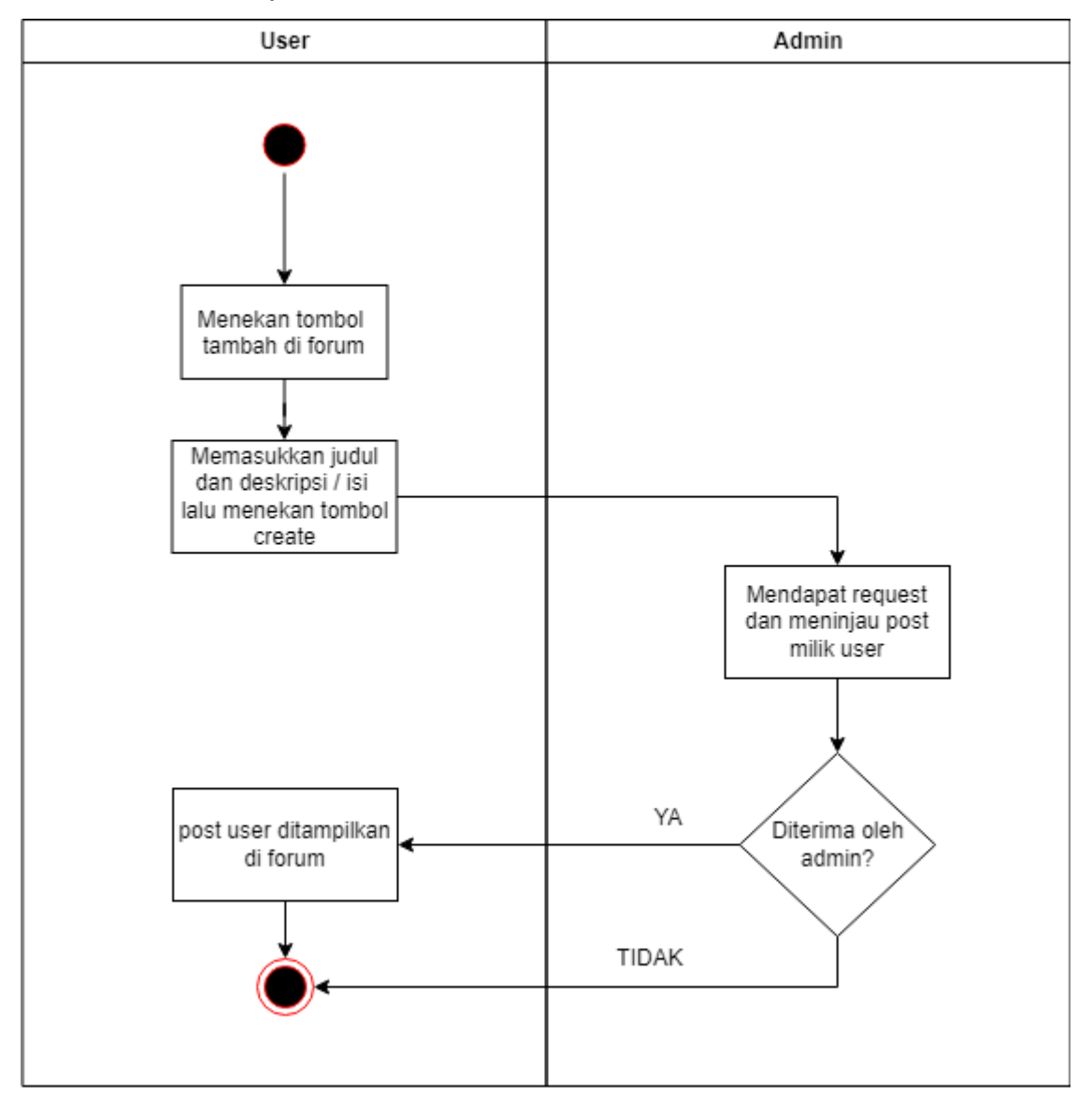

Gambar 3.6 Activity diagram create forum post

Gambar 3.6 adalah Activity Diagram ketika user mengakses menu forum dan ingin membuat post baru di forum. Ketika user menekan tombol tambah di forum, user akan dibawa menuju halaman dimana user dapat memasukkan judul dan deskripsi / isi dari postnya. Setelah user menekan tombol create, maka admin akan menerima request dari user. Jika admin menerima maka post user akan ditampilkan di forum, jika admin tidak menerima maka post tidak akan ditampilkan di forum.

#### 3.5.2.3 Login

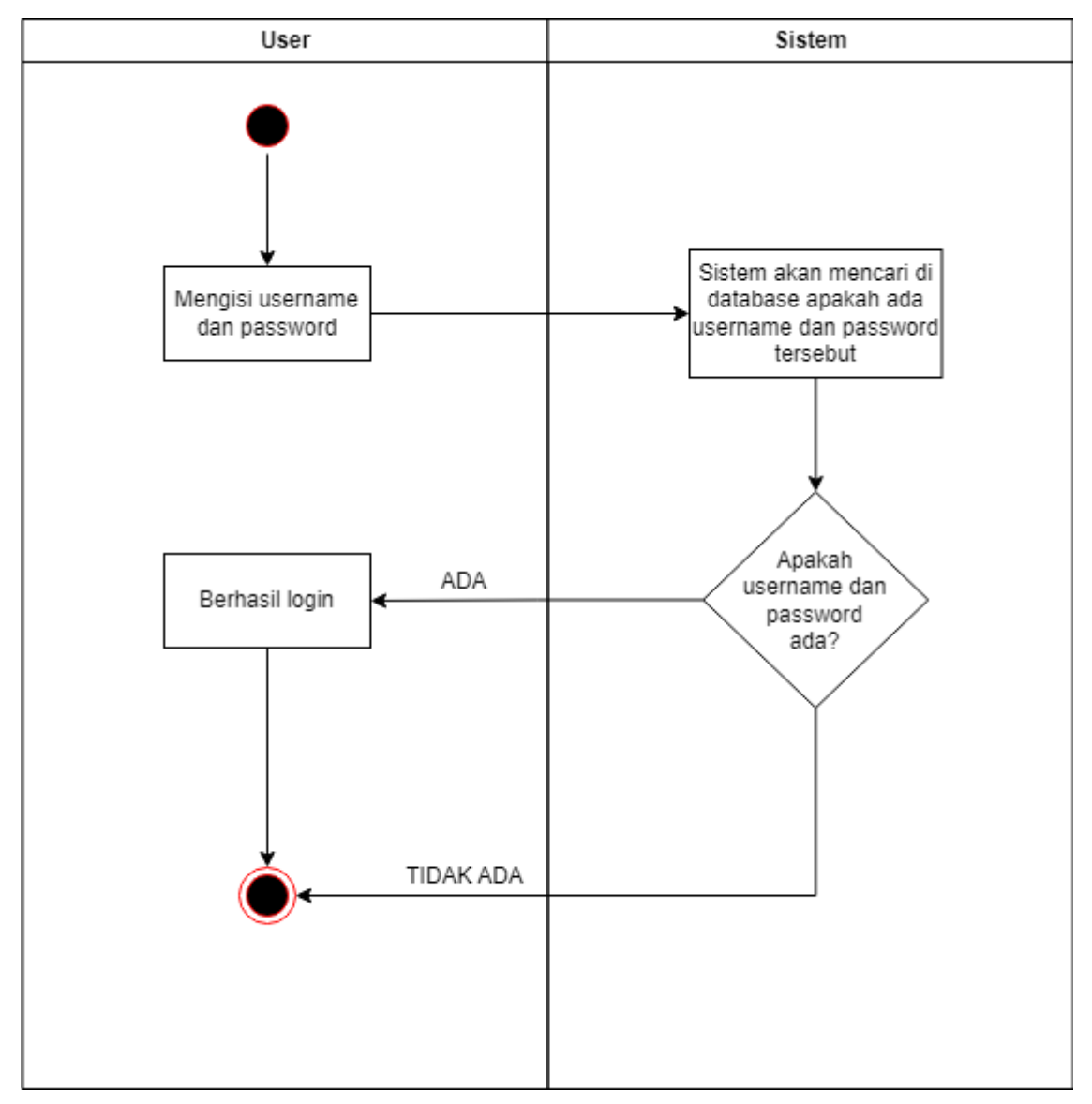

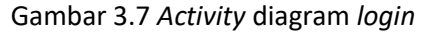

Gambar 3.7 adalah *Activity Diagram* ketika *user* ingin *login*. *User* akan memasukkan *username* serta *password*. Sistem akan mencari apakah *username* dan *password* yang dimasukkan ada, jika ada maka *user* berhasil *login* dan akan masuk ke *main page*, jika tidak ada maka *user* akan gagal *login*.

## 3.5.2.4 Register

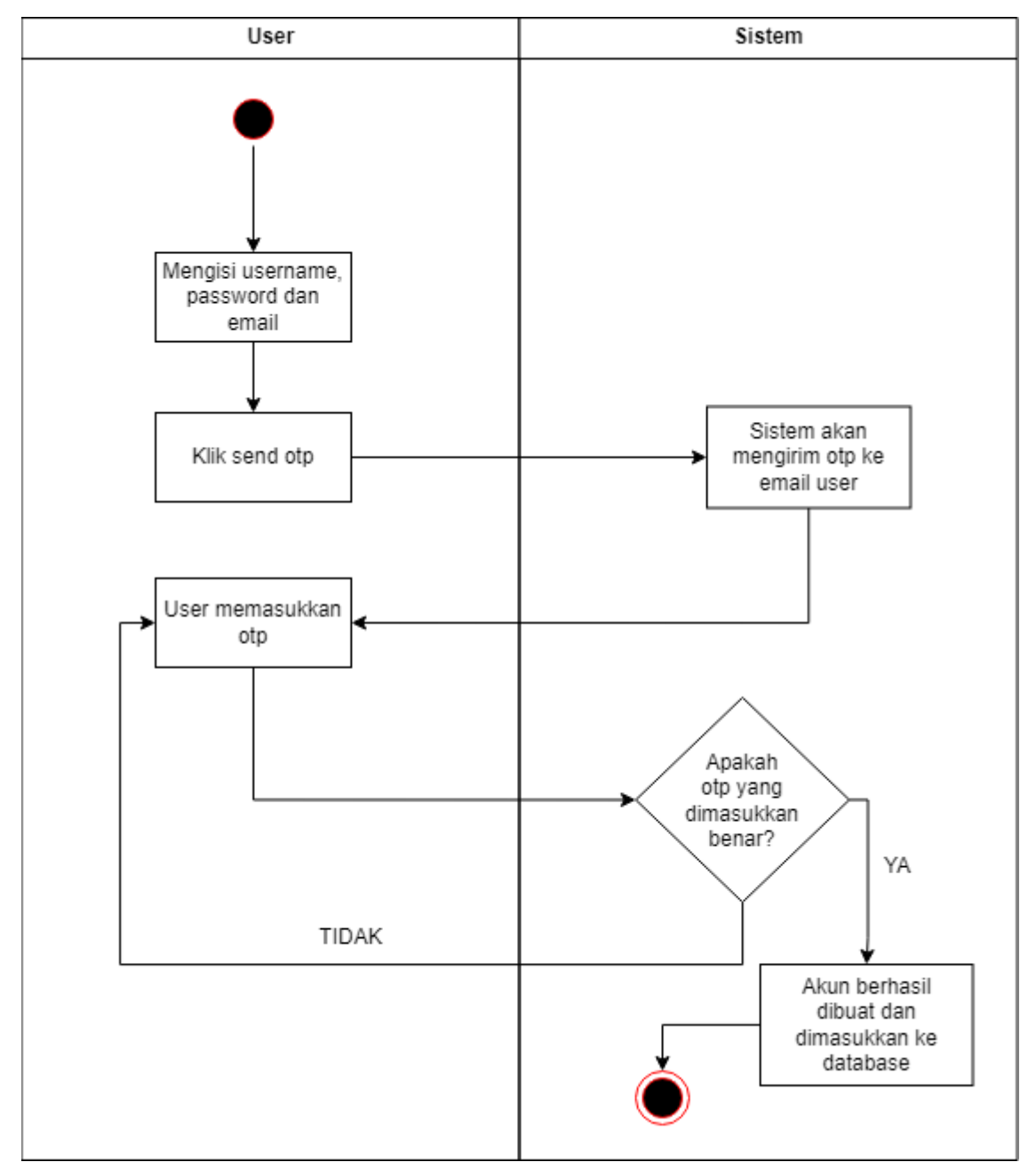

Gambar 3.8 Activity diagram register

Gambar 3.8 adalah Activity Diagram ketika user akan melakukan register akun. User akan memasukkan username, email dan password, kemudian user akan mengklik tombol send OTP (One Time Password). Kemudian sistem akan mengirim OTP ke email yang dimasukkan oleh user, user akan memasukkan OTP. Jika OTP benar maka akun akan terdaftar dan username, email serta password akan dimasukkan ke dalam database, jika OTP salah maka user akan diminta memasukkan OTP kembali.

## 3.5.2.5 Create Group PA

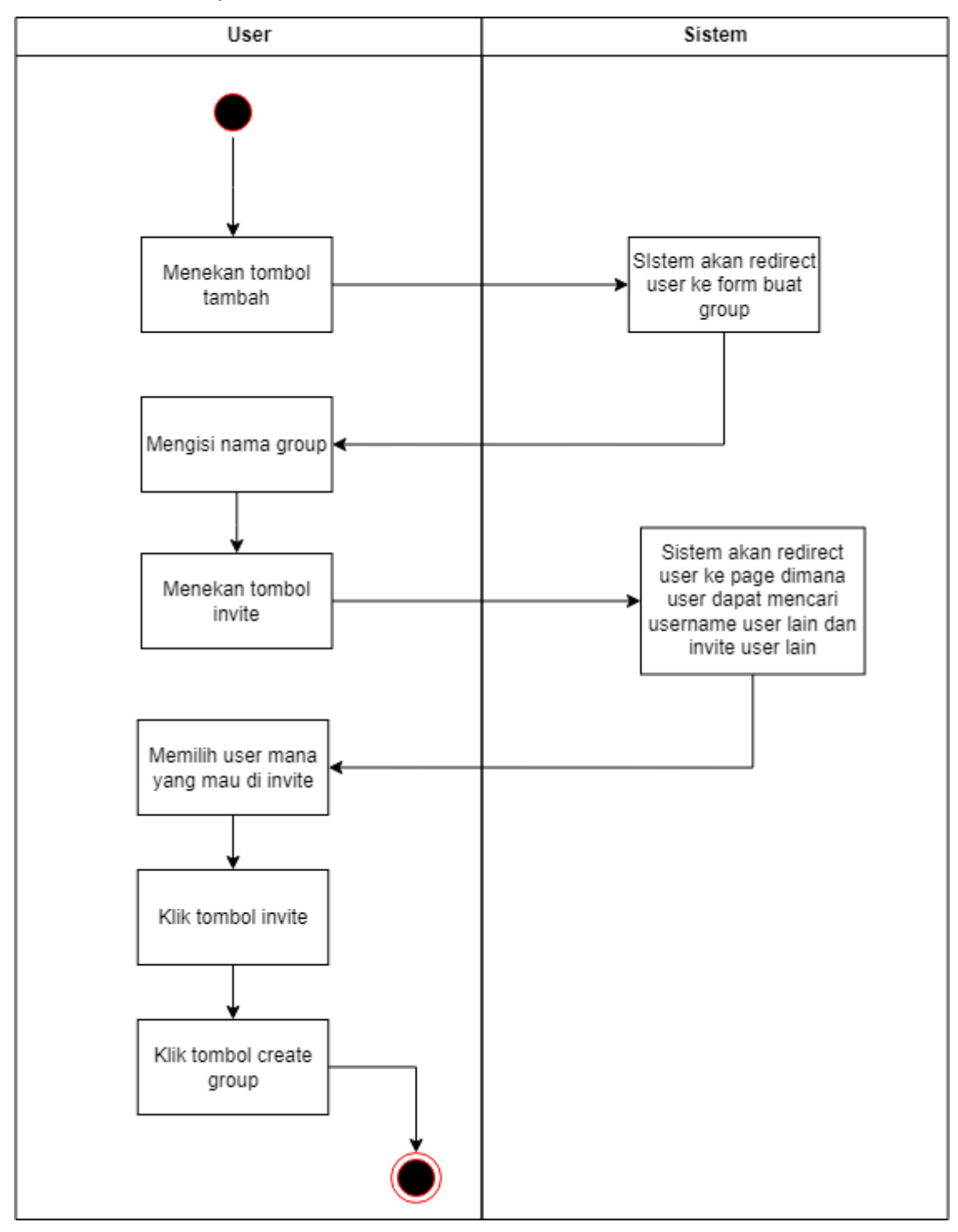

Gambar 3.9 Activity diagram create group PA

Gambar 3.9 adalah *Activity Diagram* ketika *user* akan membuat grup pendalaman Alkitab. Dimulai dengan *user* menekan tombol tambah, kemudian *user* akan di *redirect* ke *form* untuk membuat grup PA. Kemudian *user* dapat mengisi nama grup serta *user* dapat menekan tombol *invite* untuk mengundang *user* lain. Ketika *user* menekan tombol *invite* maka *user* akan di *redirect* ke *page* yang terdapat *search bar* untuk mencari *user* lain dengan *usernam e. User* dapat memilih *user* lain yang akan di *invite* kemudian *user* dapat menekan tombol *invite*. Setelah itu *user* dapat menekan tombol *create group* untuk membuat grupnya.

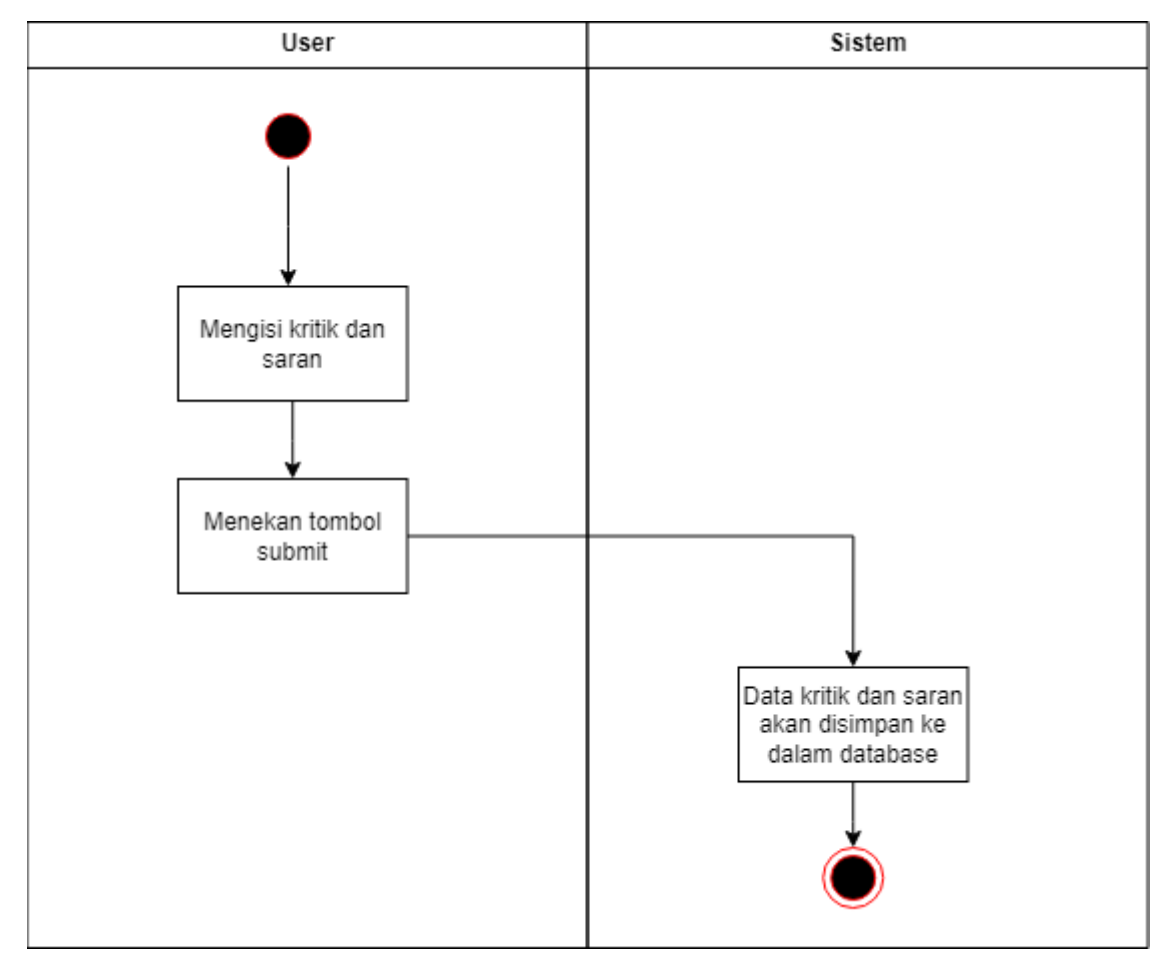

## 3.5.2.6 Feedback

Gambar 3.10 Activity diagram feedback

Gambar 3.10 adalah Activity Diagram ketika user memberikan feedback, baik kritik maupun saran. User memulai dengan mengisi kritik dan saran untuk aplikasi pada text area yang tersedia. User menekan tombol submit dan kemudian datanya akan dimasukkan ke database untuk nantinya akan ditampilkan kepada admin.

## 3.5.2.7 Minigames

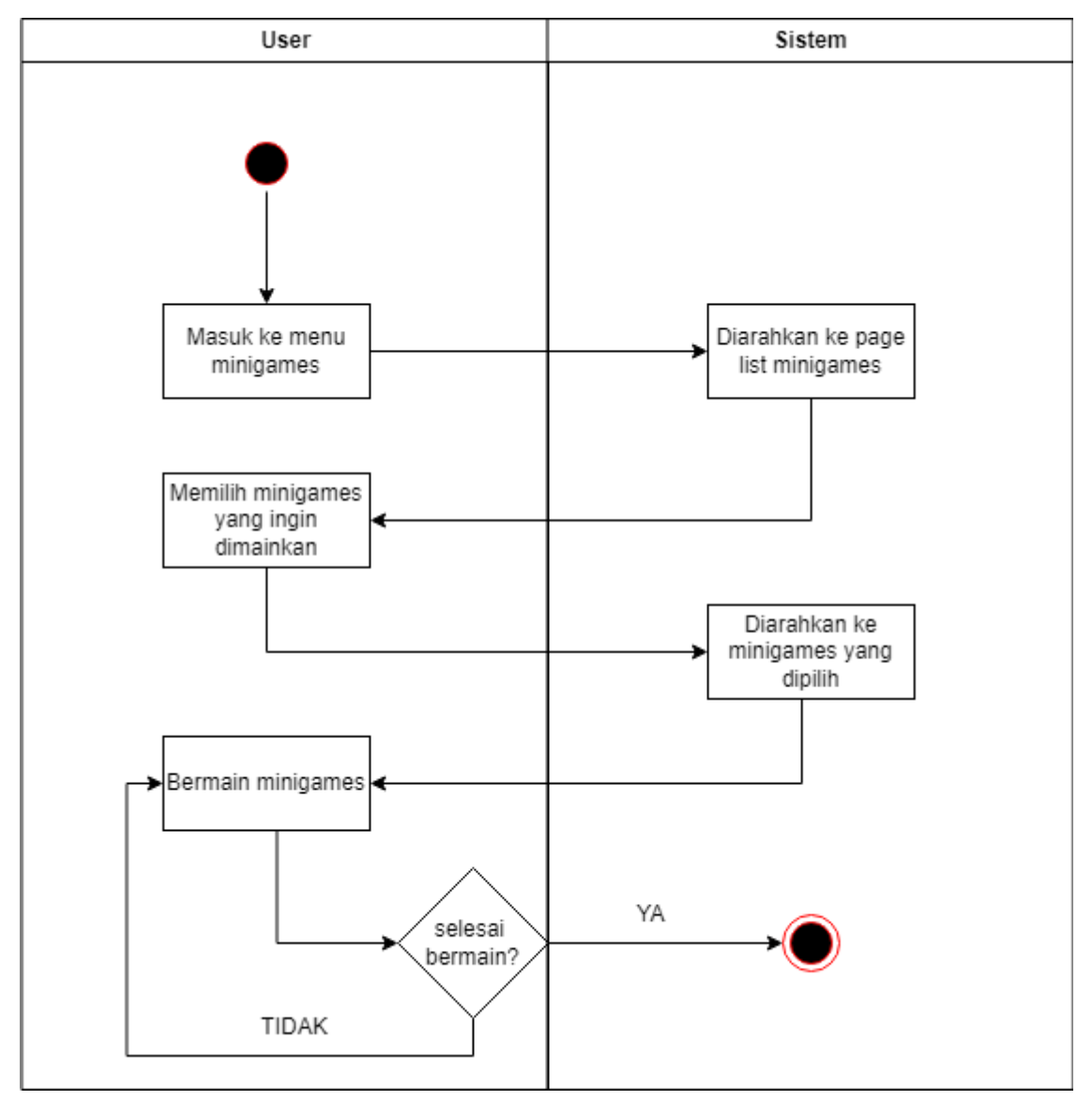

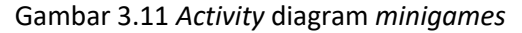

Gambar 3.11 adalah *Activity Diagram* ketika *user* bermain *minigames*. Saat *user* memilih menu *minigames*, *user* akan diarahkan ke *page list minigames* yang dapat *user* pilih. Setelah *user* memilih *minigames* yang ingin dimainkan, *user* akan diarahkan ke *page* dimana *user* dapat bermain *minigames* tersebut.

## 3.5.2.8 Edit Profile

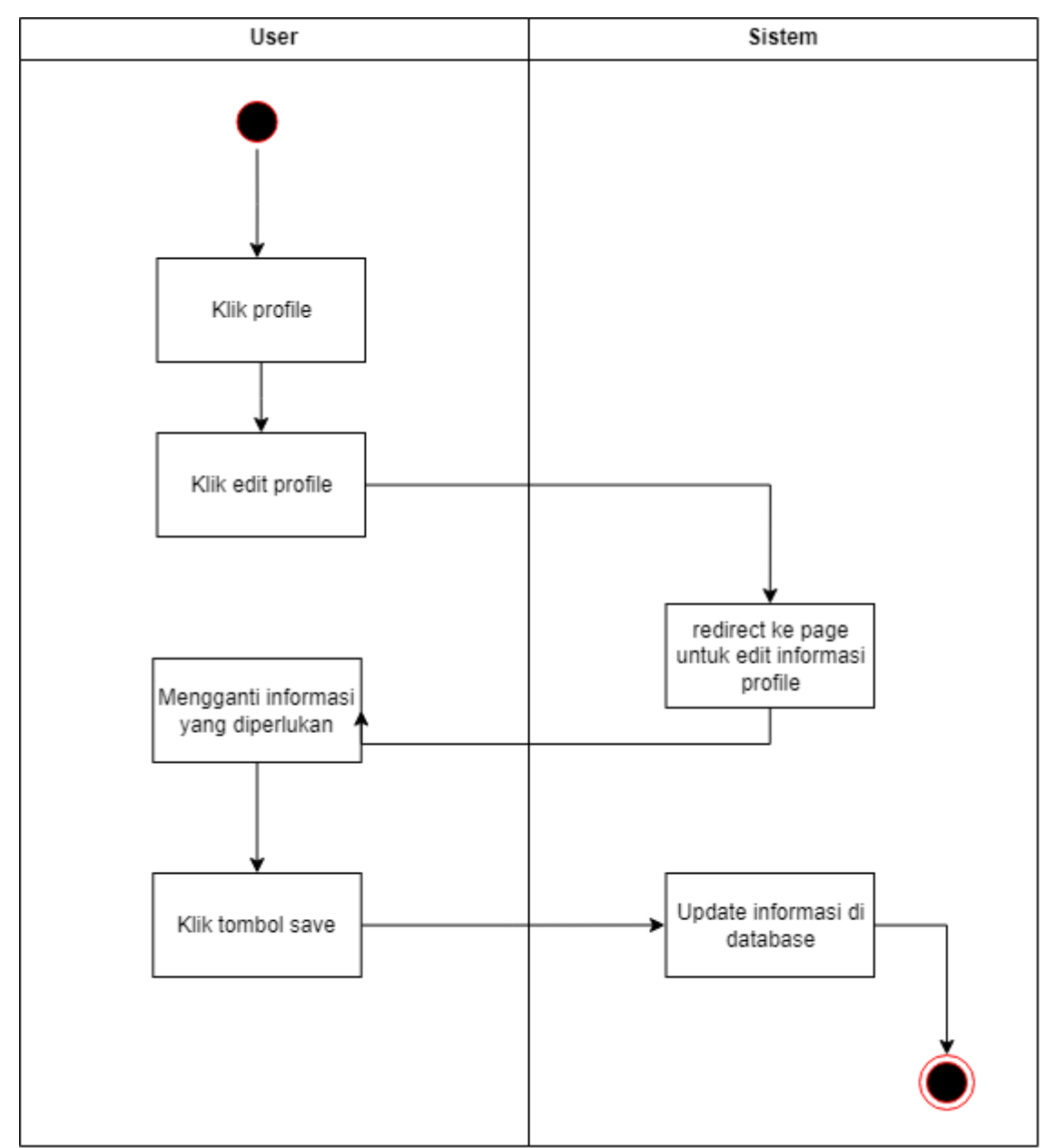

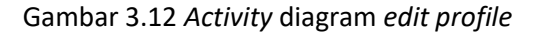

Gambar 3.12 adalah *Activity Diagram* ketika *user* ingin melakukan *edit profile*. User dapat mengklik *profile*, lalu user mengklik *edit profile*. Setelah itu akan di *redirect* ke *page* untuk *edit* informasi *profile*. *User* mengganti semua informasi yang ingin diganti dan klik tombol *save*. Setelah itu informasi yang berada di *database* akan di *update*.

#### 3.5.2.9 Manage post request

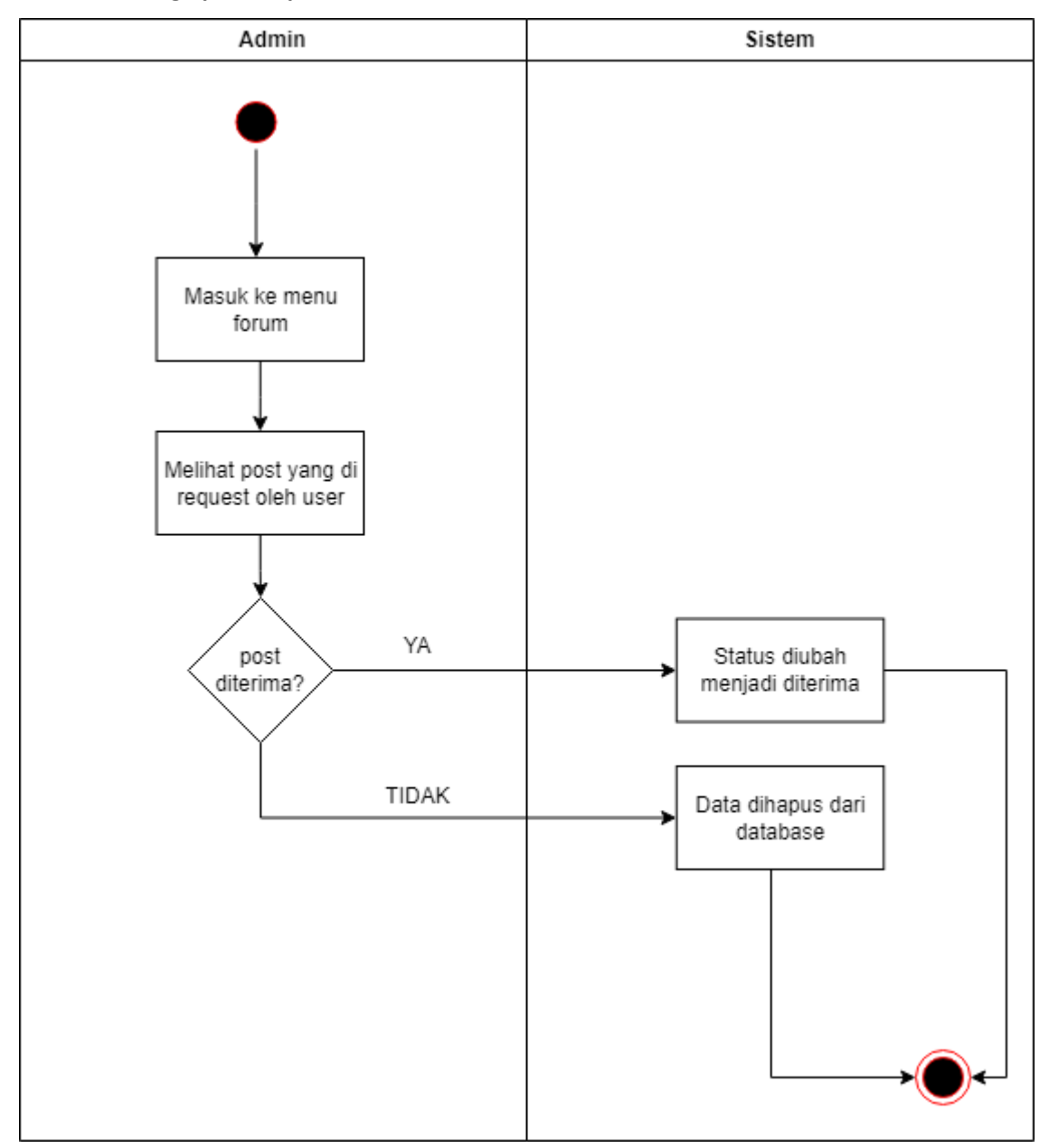

Gambar 3.13 Activity diagram manage post request

Gambar 3.13 adalah Activity Diagram ketika admin ingin menerima / menolak request user untuk post forum. Admin dapat mengakses menu forum, lalu admin melihat post yang di request oleh user. Jika post sesuai ketentuan, admin dapat menerimanya dan status di database akan diubah menjadi diterima. Jika post tidak sesuai ketentuan, admin dapat menolaknya dan data akan dihapus dari database.

## 3.5.2.10 View feedback

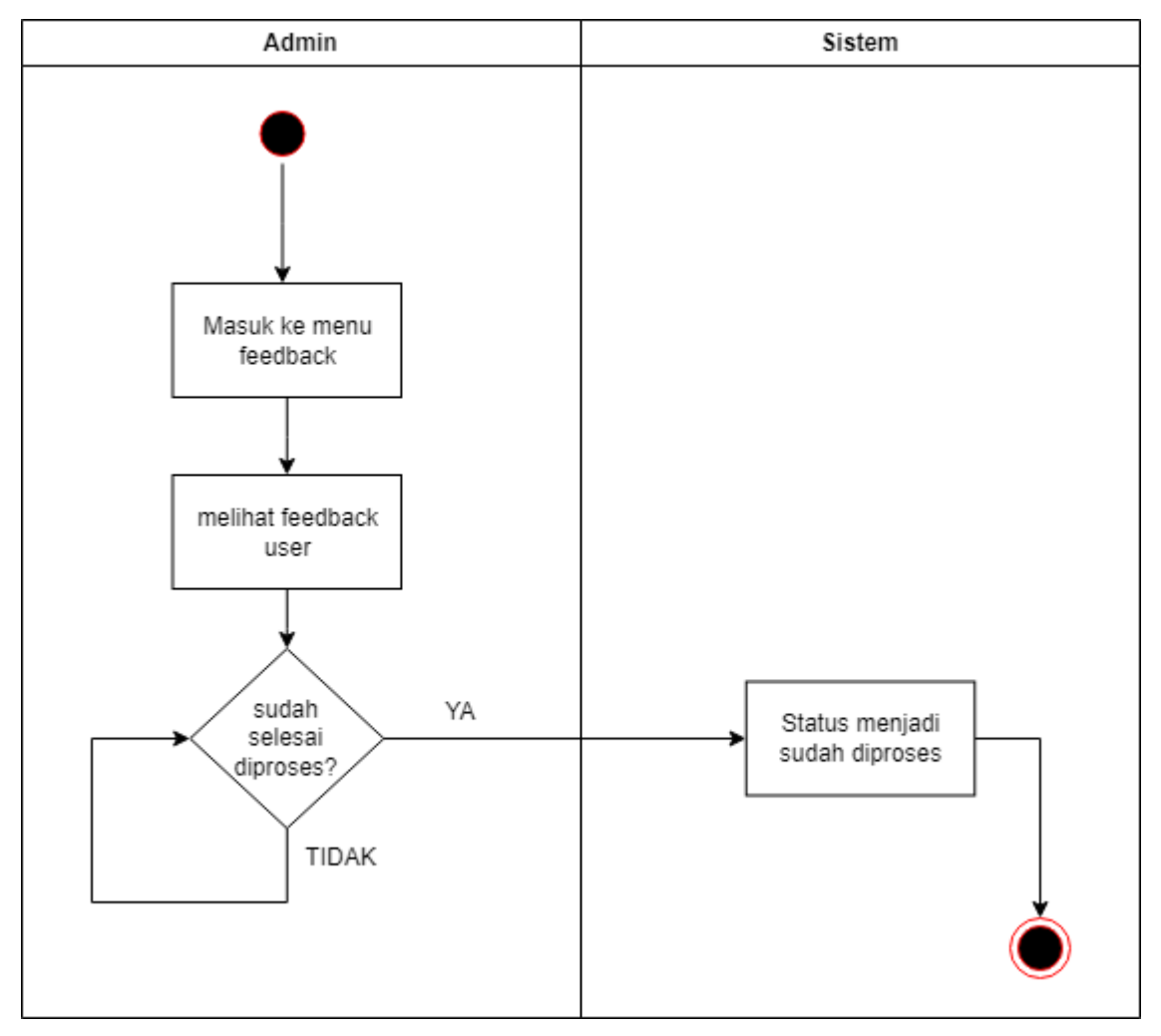

Gambar 3.14 Activity diagram view feedback

Gambar 3.14 adalah *Activity Diagram* ketika *admin* ingin melihat dan memproses *feedback* yang dikirimkan *user*. *Admin* dapat masuk ke *menu feedback*, lalu *admin* dapat melihat *feedback* - *feedback* yang dikirimkan oleh *user*. Jika *feedback* sudah selesai diproses maka *status* akan menjadi sudah diproses.

## 3.5.3 Entity Relationship Diagram

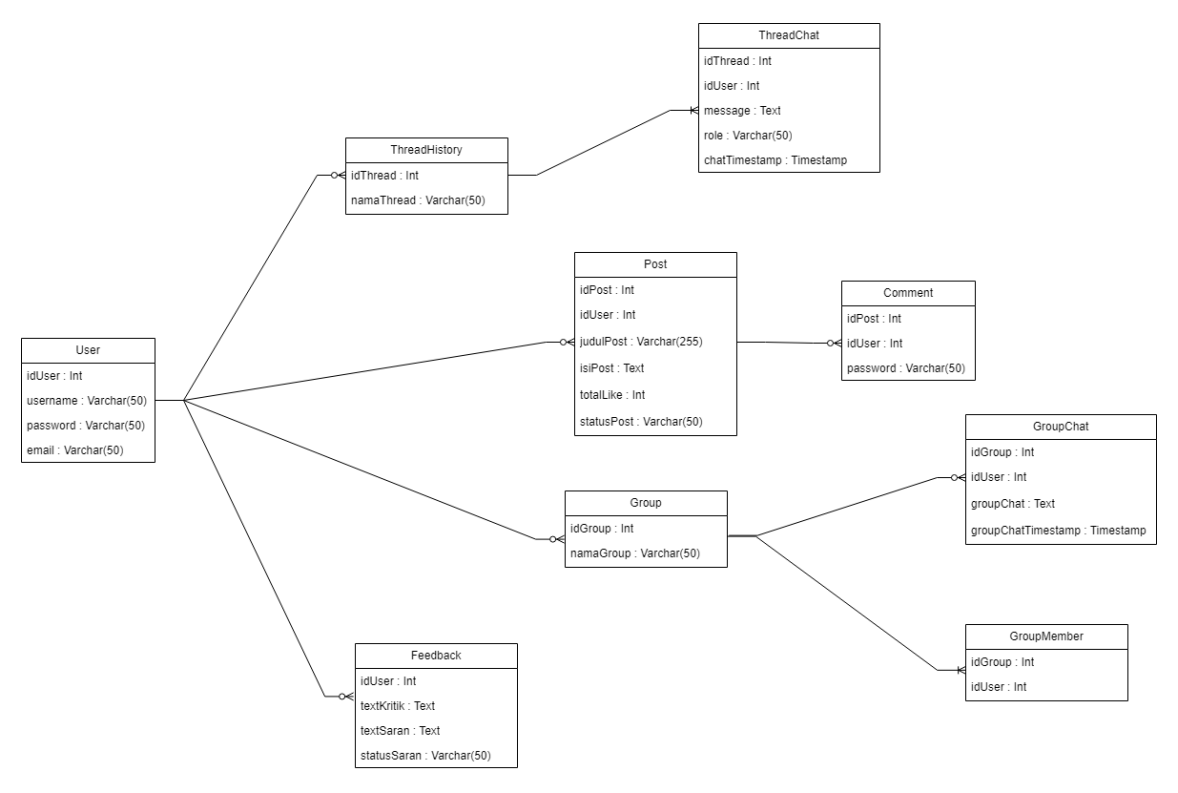

Gambar 3.15 Entity relationship diagram

Gambar 3.15 merupakan gambar Entity Relationship Diagram yang menggambarkan seluruh rangkaian tabel yang akan digunakan. User berelasi 0 to many pada Feedback, ThreadHistory, Post dan Group yang berarti bahwa satu user dapat memiliki 0, 1 atau banyak feedback, group, thread history chat dengan Bible-Bot dan post di dalam forum. Group berelasi 0 to many dengan GroupChat dan berelasi 1 to many dengan GroupMember yang berarti bahwa 1 group bisa memiliki 0,1 atau banyak group chat dan 1 group bisa memiliki 1 atau banyak group member. Post berelasi 0 to many dengan Comment yang berarti 1 post di forum dapat memiliki 0,1 atau banyak comment. ThreadHistory berelasi 1 to many dengan *ThreadChat* yang berarti 1 *thread history* memuat 1 atau lebih *thread chat*.

#### Tabel 3.1

Entitas User

| Nama Kolom | Tipe Data | Tipe Keys | Keterangan |
|------------|-----------|-----------|------------|
|------------|-----------|-----------|------------|

| id       | Integer      | Primary | ld untuk user                                  |
|----------|--------------|---------|------------------------------------------------|
| username | Varchar (50) | -       | Username dari user login                       |
| password | Varchar (50) | -       | Password dari user untuk login                 |
| email    | Varchar(50)  | -       | Email dari user untuk register & lupa password |

# Tabel 3.2

Entitas Feedback

| Nama<br>Kolom | Tipe Data       | Tipe Keys | Keterangan                                                            |
|---------------|-----------------|-----------|-----------------------------------------------------------------------|
| idUser        | Integer         | Foreign   | ld milik user                                                         |
| textKritik    | Text            | -         | Kritik dari user                                                      |
| textSaran     | Text            | -         | Saran dari user                                                       |
| statusSaran   | Varchar<br>(50) | -         | Status untuk membedakan apakah feedback sudah<br>di proses atau belum |

# Tabel 3.3

Entitas ThreadHistory

| Nama Kolom | Tipe Data    | Tipe Keys | Keterangan       |
|------------|--------------|-----------|------------------|
| idThread   | Integer      | Primary   | Id dari Thread   |
| namaThread | Varchar (50) | -         | Nama dari Thread |

Tabel 3.4

Entitas Post

| Nama  | Tipe Data | Tipe Keys | Keterangan |
|-------|-----------|-----------|------------|
| Kolom |           |           |            |

| idPost     | Integer          | Primary | ld dari post                                                               |
|------------|------------------|---------|----------------------------------------------------------------------------|
| idUser     | Integer          | Foreign | ld milik user                                                              |
| judulPost  | Varchar<br>(255) | -       | Judul dari post                                                            |
| isiPost    | Text             | -       | Isi/konten dari post                                                       |
| totalLike  | Integer          | -       | Total like post                                                            |
| statusPost | Varchar<br>(50)  | -       | Status untuk membedakan apakah post sudah<br>diterima atau baru di request |

# Tabel 3.5

# Entitas Group

| Nama Kolom | Tipe Data       | Tipe Keys | Keterangan    |
|------------|-----------------|-----------|---------------|
| idGroup    | Integer         | Primary   | Id dari group |
| namaGroup  | Varchar<br>(50) | -         | Nama group    |

# Tabel 3.6

Entitas ThreadChat

| Nama Kolom    | Tipe Data       | Tipe Keys | Keterangan             |
|---------------|-----------------|-----------|------------------------|
| idThread      | Integer         | Foreign   | Id dari Thread         |
| idUser        | Integer         | Foreign   | ld dari User           |
| message       | Text            | -         | lsi message chat       |
| role          | Varchar<br>(50) | -         | Role (Assistant/ User) |
| chatTimestamp | Timestamp       | -         | Waktu dan tanggal chat |

# Tabel 3.7

# Entitas Comment

| Nama Kolom  | Tipe Data | Tipe Keys | Keterangan         |
|-------------|-----------|-----------|--------------------|
| idPost      | Integer   | Foreign   | Id dari post forum |
| idUser      | Integer   | Foreign   | Id dari user       |
| textComment | Text      | -         | Comment dari user  |

# Tabel 3.8

Entitas GroupChat

| Nama Kolom         | Tipe Data | Tipe Keys | Keterangan                   |
|--------------------|-----------|-----------|------------------------------|
| idGroup            | Integer   | Foreign   | Id dari group                |
| idUser             | Integer   | Foreign   | Id dari user                 |
| groupChat          | Text      | -         | Isi group chat dari user     |
| groupChatTimestamp | Timestamp | -         | Waktu dan tanggal group chat |

## Tabel 3.9

Entitas GroupMember

| Nama Kolom | Tipe Data | Tipe Keys | Keterangan    |
|------------|-----------|-----------|---------------|
| idGroup    | Integer   | Foreign   | Id dari group |
| idUser     | Integer   | Foreign   | ld dari user  |

## 3.5.4 Proses Fine Tuning

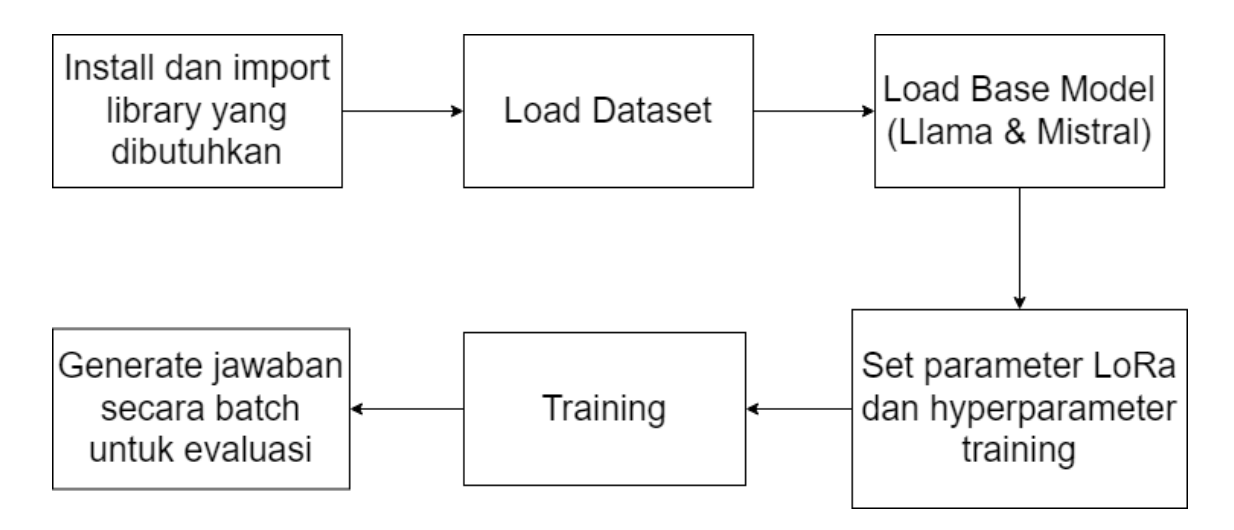

## Gambar 3.16 Flowchart Proses Fine Tuning

Proses *Fine Tuning* diawali dengan install dan *import library* python yang dibutuhkan seperti *torch, transformers, trl, datasets, numpy* dan *peft*. Kemudian *load dataset training* dan *evaluation* yang memiliki rasio 8:2. Setelah itu load base model dari model yang ingin di fine tuning (baik Llama maupun Mistral). Setelah itu *parameter* LoRA dan *hyperparameter* untuk training seperti *batch* size, *epoch* dan *learning rate* ditentukan nilainya. Setelah itu dilakukan proses *training* supaya model dapat memahami *data training* dengan baik. Setelah proses *training* selesai, dilakukan *generate* jawaban untuk pertanyaan *testing* secara *batch* untuk mengevaluasi keakuratan *chatbot* dalam menjawab pertanyaan.

#### 3.6 Desain User Interface

Dalam pembuatan aplikasi *chatbot* untuk membantu pengguna dalam studi Alkitab, *user interface* akan dibuat menggunakan *framework Flutter*. *User interface* terlebih dahulu dibuat menggunakan Figma sebagai desain awal. Kemudian desain diimplementasikan ke dalam *framework Flutter* yang menggunakan bahasa pemrograman *Dart*.

3.6.1 Login, register & forgot password page

| Bible-Chat                           | Bible-Chat                   | Bible-Chat      |
|--------------------------------------|------------------------------|-----------------|
| Username                             | Email                        | Username        |
| Password                             | Username                     | Password        |
| Forgot Password                      | Password                     | Retype Password |
| LOGIN<br>Don't have account? Sign Up | OTP Send Code                | OTP Send Code   |
|                                      | REGISTER                     | Change Password |
|                                      | Already have account? Log In |                 |

Gambar 3.17 Desain *login, register* dan *forgot password page* 

Dalam *login page*, pengguna dapat memasukkan *username* dan *password* yang terdaftar dan menekan tombol *login* untuk dapat masuk ke dalam aplikasi. Jika pengguna belum memiliki akun yang terdaftar, pengguna dapat melakukan pendaftaran akun dengan menekan tombol *sign up*. Pada *register page* pengguna dapat mendaftarkan akun mereka dengan memasukkan *email*, *username* dan *password*. Setelah itu pengguna harus menekan tombol *send code* sehingga OTP masuk ke dalam *email* dan pengguna perlu memasukkan OTP yang didapat. Setelah itu pengguna dapat menekan tombol *register* sehingga akun pengguna dapat terdaftar. Jika pengguna lupa *password*, pengguna dapat menekan *forgot password* untuk dapat memulihkan *password*.

## 3.6.2 Main page

| Bible-Chat               |  |
|--------------------------|--|
| Mika                     |  |
| Group Pendalaman Alkitab |  |
| Forum                    |  |
| Minigames                |  |
| Feedback                 |  |
|                          |  |
|                          |  |

Gambar 3.18 Desain *main page* 

Didalam *main page*, pengguna dapat memilih berbagai *menu* yang tersedia, *menu profile*, *chat* dengan *Bible-Bot*, *group* PA, *forum*, *minigames*, dan *feedback*.

| Bible-Bot | Bible-Bot                                                                                                 | History<br>History 1<br>History 2                                                      |
|-----------|----------------------------------------------------------------------------------------------------|----------------------------------------------------------------------------------------|
|           | <sub>You</sub><br>Apa bunyi Matius 1:1 ?                                                                  | History 3                                                                              |
|           | Bbe-Bot<br>Bunyi dari Matius 1:1<br>adalah 'Kitab Silsilah<br>Yesus Kristus, anak<br>Daud, anak Abraham.' | Layout<br>Layout 1<br>Layout 2<br>Layout 3<br>Additional Setting<br>Sound<br>Dark mode |
| Chat here |                                                                                                    |                                                                                        |

3.6.3 *Page* chat with *bot* 

## Gambar 3.19 Desain page chat with bot

Di dalam *page chat* dengan *Bible-Bot*, pengguna dapat berkomunikasi dengan *Bible-Bot* baik melalui *text* maupun suara sebagai *input*nya. Pengguna juga dapat membuka *menu* di pojok kiri atas mengakses *history* sebelumnya, mengganti *layout* dan juga beberapa setting seperti menyalakan dan mematikan suara, dan mengaktifkan *dark mode* 

| Grup PA          | Create Group                                                | A Invite Friend                                                                                                 | Create Group                             |
|------------------|-------------------------------------------------------------|----------------------------------------------------------------------------------------------------|------------------------------------------|
| Grup PA Matius 1 | Grup PA Matius 3                                            | Unknown                                                                                                    | Grup PA Matius 3                         |
| Grup PA Matius 2 | Members (1)<br>+<br>Invite You                              | Unknown 1 v                                                                                                    | Members (1)<br>+<br>Invite You Unknown 1 |
|                  | Create Group                                                | Invite                                                                                                    | Create Group                             |
| ·                |                                                             |                                                                                                    |                                          |
| Grup PA          | Grup PA Matius 1                                            | Grup PA Matius 1                                                                                                |                                          |
| Grup PA Matius 1 | Vanesa<br>Yuk, teman teman mari<br>kita PA tentang Matius 1 | <sup>Vanesa</sup><br>Yuk, teman teman mari<br>kita PA tentang Matius 1                                          |                                          |
| Grup PA Matius 2 | Sansan<br>Yuk<br>You                                        | Sansan<br>Yuk<br>You                                                                                            |                                          |
| Grup PA Matius 3 | Boleh, kita mulai dari<br>latar belakang yaa                | Boleh, kita mulai dari<br>latar belakang yaa<br>You<br>/bibleot Berikan saya<br>latar belakang dari<br>Matius 1 |                                          |
|                  |                                                             | Bible-Bot<br>Latar belakang dari<br>pasal 1 Kitab Matius<br>adalah sebagai<br>berikut:                          |                                          |
| +                | Chat here                                                   | Chat here                                                                                                    |                                          |

3.6.4 Page group pendalaman Alkitab

Gambar 3.20 Desain *page group* pendalaman Alkitab

Di dalam *page Group* pendalaman Alkitab, pengguna dapat berkomunikasi dengan pengguna lain untuk melakukan pendalaman Alkitab bersama baik melalui *text* maupun suara sebagai *input*nya. Pengguna dapat memanggil *Bible-Bot* juga dengan *command /biblebot* diikuti dengan *prompt*nya. Pengguna dapat membuat grup dengan memasukkan nama grup serta mengundang pengguna lain dengan mencarinya menggunakan username

## 3.6.5 Page Forum

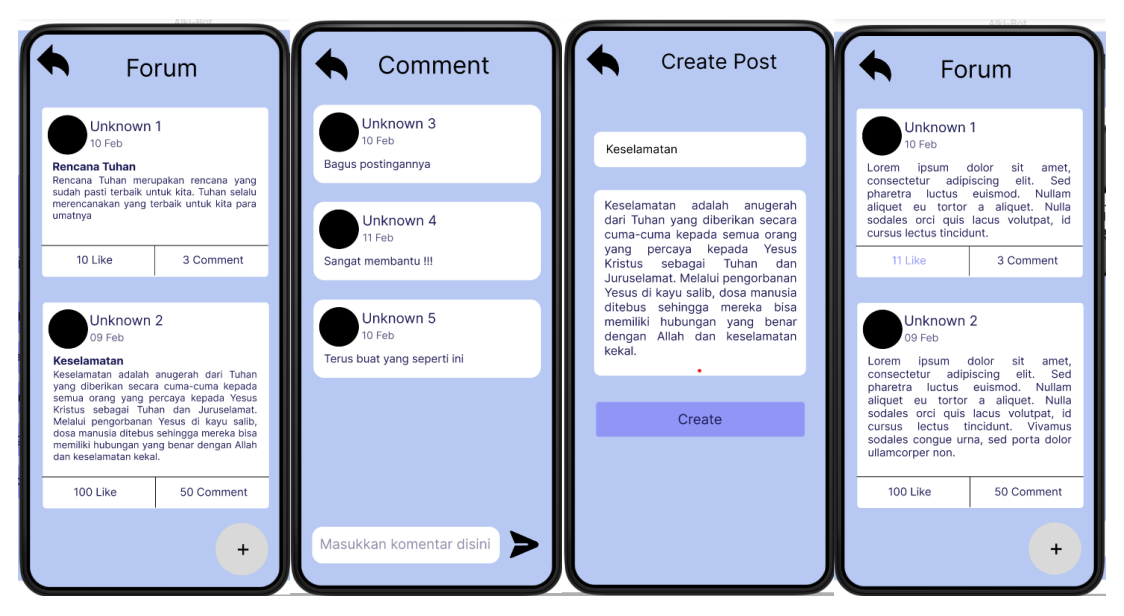

Gambar 3.21 Desain page forum

Di dalam *page Forum*, pengguna dapat membuat *post* dan juga melihat *post* yang di *posting* oleh pengguna lain. *Post* yang ada dapat diberi *like* maupun komentar oleh pengguna lain

| Minigames         | Score : 100                                                                                     | X         M         X         X         X         X         X         V         V         V         V         V         V         V         V         V         V         X         X         X         X         X         X         X         X         X         X         X         X         V         V         V         V         X         X | Score : 100<br>Question 2 of 10<br>Siapa Nabi yang<br>membelah laut<br>merah?<br>A. Musa |
|-------------------|-------------------------------------------------------------------------------------------------|----------------------------------------------------------------------------------------------------|------------------------------------------------------------------------------------------|
| Bible Search Word | Mendatar<br>1. Pertanyaan 1<br>2. Pertanyaan 2<br>Menurun<br>1. Pertanyaan 3<br>2. Pertanyaan 4 | Pertanyaan<br>1. Pertanyaan 1<br>2. Pertanyaan 2<br>3. Pertanyaan 3<br>4. Pertanyaan 4                                                                                                    | B. Daud<br>C. Ayub<br>D. Elia                                                            |

3.6.6 Page Minigames

## Gambar 3.22 Desain page minigames

Page minigames terdiri dari 3 menu minigames, yaitu Bible quiz, Bible crossword dan Bible search word. Bible quiz adalah minigames yang menjawab 10 pertanyaan terkait Alkitab dalam bentuk pilihan ganda. Bible search word adalah minigames mencari kata kata alkitabiah berdasarkan pertanyaan - pertanyaan yang menjadi *clue* dari kata kata alkitabiah. *Bible crossword* adalah teka teki silang yang alkitabiah.

# Alki-Chat Kritik Saran SUBMIT

# 3.6.7 Feedback page

# Gambar 3.23 feedback page

*Feedback page* adalah *page* dimana pengguna dapat memberikan kritik dan saran mengenai aplikasi *Bible-Bot*. Pengguna dapat memasukkan kritik dan saran pada *text box* yang tersedia dan menekan tombol *submit*.

## 3.6.8 Profile Page

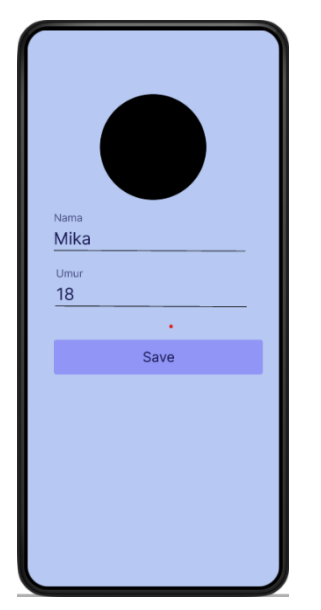

Gambar 3.24 profile page

*Page profile* adalah *page* untuk *edit* foto profil, nama dan umur pengguna, ketika selesai mengganti, pengguna dapat menekan tombol *save*.

| Admin    |          | Forum Feedback                                                                                                    |
|----------|----------|----------------------------------------------------------------------------------------------------|
| Admin    | Admin X  | Unknown A<br>15 Feb<br>Janji Tuhan<br>Dia akan selalu menyertai dan memberikan<br>perolongan kepada umat-Nya yang<br>Saran :-                                                                                               |
| Username |          | percaya dan setia dalam iman mereka. SELESAI                                                                                                    |
| Password | FORUM    | TERIMA TOLAK<br>Username : Unknown5<br>Date : 19 Mar 2024<br>Kritik : Sava kemarin tidak bisa                                                                                                    |
| LOGIN    | FEEDBACK | Unknown B<br>15 Feb                                                                                                    |
|          |          | Paskah<br>Paskah<br>Paskah adalah perayaan penting bagi umat<br>Kristen yang mengingat kematian dan<br>kebangkitan Yesus Kristus, memberikan<br>harapan akan keselamatan dan hidup yang<br>kekal bagi seluruh umat manusia. |
|          |          | TERIMA TOLAK                                                                                                    |
|          |          |                                                                                                    |

## 3.6.9 Admin Page

Gambar 3.25 admin page

Di dalam page admin, admin dapat login dengan memasukkan username dan password. Admin juga dapat mengakses list post request forum di menu forum. Admin dapat menerima / menolak post request yang diajukan oleh user. Admin juga dapat mengakses list feedback yang diberikan oleh user melalui menu feedback. Setelah selesai memproses feedback, admin dapat menekan tombol selesai agar feedback dari user tidak menumpuk.